| 1. i | ลงทะเบียน (สร้าง       | User Name 8     | Password)         |                     |             |
|------|------------------------|-----------------|-------------------|---------------------|-------------|
| 1.1  | เมื่อเข้าสู่ Website : | "ลงทะเบียนผู้ใจ | ร์ใหม่" ที่มุมข   | วาบนของ Web Pa      | ige คลิก    |
|      |                        |                 |                   | ลงทะเบียนผู้ใช้ใหม่ | เข้าสู่ระบบ |
|      | หน้าแรก                | เ ข่าวสาร 🗸     | บริการและข้อมูล 🗸 | เกี่ยวกับเรา 🗸      | ติดต่อเรา   |

 1.2 หน้า page "Step 1 of 2 – นโยบายคุ้มครองข้อมูลส่วนบุคคล" อ่านแล้วเลื่อนลงมาด้านล่าง Page คลิก ช่องสี่เหลี่ยม \_\_\_\_\_ ยอมรับและดำเนินการต่อ หลังจากนั้นกดปุ่ม "ตกลง" ดังรูป

| 8. รายละเอียดเจ้าหน้าที่คุ้มครองข้อมูลส่วนบุคคล                                                         |                                                                                                    |
|----------------------------------------------------------------------------------------------------|----------------------------------------------------------------------------------------------------|
| หากมีเหตุร้องเรียนเกี่ยวกับข้อมูลส่วนบุคคลสามารถติ                                                      | าต่อประสานงานมายังเจ้าหน้าที่คุ้มครองข้อมูลส่วนบุคคลได้ในช่องทางดังนี้                                                    |
| 8.1) เจ้าหน้าที่คุ้มครองข้อมูลส่วนบุคคล Email Addre<br>8.2) ผู้ควบคุมข้อมูลส่วนบุคคล Email Address: dpo | ss: privacy@cpall.co.th<br>:cqc@cpall.co.th                                                                               |
| หากท่านเห็นว่าการประมวลผลข้อมูลส่วนบุคคลของท่าเ<br>ข้อมูลส่วนบุคคล                                      | เไม่เป็นไปตามพระราชบัญญัติคุ้มครองข้อมูลส่วนบุคคล พ.ศ.2562 ท่านมีสิทธิที่จะร้องเรียนไปยังสำนักงานคณะกรรมการคุ้มครอง       |
| เอกสารแจ้งการประมวลผลข้อมูลส่วนบุคคล (Privacy                                                           | Notice) ฉบับนี้ ให้มีผลใช้บังคับในวันเดียวกันทับวันที่พระราชบัญญัติคุ้มครองข้อมูลส่วนบุคคล พ.ศ.2562 มีผลใช้บังคับทั้งฉบับ |
| 🗹 ยอมรับและดำเนินการต่อ                                                                                 |                                                                                                    |
| ตกลง                                                                                                    |                                                                                                    |

1.3 หน้า page "step 2 of 2 กรอกข้อมูล

| 1. ชื่อ - นามสกุล                                                                                                    |       |          |           | 100% |
|----------------------------------------------------------------------------------------------------|-------|----------|-----------|------|
| กำปาหน้า *<br>=== กรุณาเลือก ===<br>อาอีพ *<br>=== กรุณาเลือก ===                                                                          | รือ * |          | นามสกุล * |      |
| 2. ลงทะเบียนสร้าง USER ID เข้าใช้งานระบบ<br>รื่อผู้ใช้ (ใช้ภาษาอักษรภาษาอังกฤษเท่านั้น) *                                                  |       | อีเมส์ * |           |      |
|                                                                                                    |       |          |           |      |
| ດ ຄວາມຍາວໃນໄດ້ຍະກວ່າ 8 ດ້ວຍັກປະການແລ້ວກາງມ<br>ປະເກດບດ້ວຍທີ່ກອນດີດວ່ອໄປນີ້<br>ດ້ວຍແບບເຈົ້າດ. (A=2)<br>ດ້ວຍແບບເຈົ້າດ. (A=2)<br>ດ້ວຍແບບເຈົ້າງ |       |          |           |      |

#### 1.4 ตั้งรหัสจนกว่า ตัวบ่งชี้ความปลอดภัย จะขึ้นเป็น "ปลอดภัยมาก" ตามรูป จากนั้น Click ที่ช่อง "ฉันไม่ใช่โปรแกรมอัตโนมัติ" และกดปุ่ม "ลงทะเบียน"

| ตั้งรหัสผ่านใหม่ (ต้องอยู่ในเกณฑ์ "ปลอดภัยมาก") *                                                                                                    |                 |
|----------------------------------------------------------------------------------------------------|-----------------|
|                                                                                                    |                 |
| รหัสผ่าน                                                                                                    | ยื่นยันรหัลผ่าน |
| o ความยาวไม่น้อยกว่า 8 ຕົວອັກບຣກາຍຕອັດກຖຸບ<br>o ປຣະກອບດ້ວຍຣົກບຣະດັດດ່ວໄປນີ້<br>- ຕົວສົນນທີ່ໂກ (a-z)<br>- ຕົວແລຍ (o-9)<br>- ເກຣັ່ວອານາມ/ດັກນຣະທິເກຍ (@,#,\$) |                 |
| Jaao                                                                                                    | ภัยมาก          |
| 🗸 จับไม่ไข่โปรแกรมอัดโบมัติ<br>เลือกรายเลง - Egymen                                                                                                    |                 |
| ข้อนกลับ                                                                                                    | กะเบียน         |

หมายเหตุ: ถ้าตัวบ่งซี้ความปลอดภัย ขึ้นเป็น "ไม่ปลอดภัย" หรือ "ค่อนข้างปลอดภัย" ตามรูป จะมีข้อความขึ้น ที่บนหน้า Page ลงทะเบียนผู้ใช้ใหม่ว่า "มีปัญหากับการส่งข้อมูล Please review the fields below" ท่านต้อง ตั้งรหัสผ่าน และยืนยันรหัสผ่านใหม่ จนกว่าตัวบ่งชี้ความปลอดภัยขึ้นเป็น "ปลอดภัยมาก"

| ค่อนข้างปลอดภัย    |                      | ไม่ปลอดภัย          |
|--------------------|----------------------|---------------------|
| ลง                 | ทะเบียนผู้ใช้        | ่ใหม่               |
|                    |                      |                     |
| 9 มีปัญหากับการส่ง | งข้อมูล Please revie | w the fields below. |

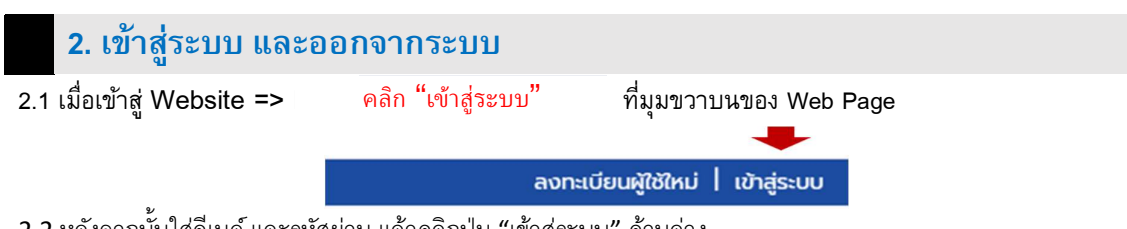

2.2 หลังจากนั้นใส่อีเมล์ และรหัสผ่าน แล้วคลิกปุ่ม "เข้าสู่ระบบ" ด้านล่าง

| เข้าสู่ร                                                                                               | εUU           |
|----------------------------------------------------------------------------------------------------|---------------|
|                                                                                                    | ลงชื่อเข้าใช้ |
| โครงการส่งเสริมและพัฒนา SMEs ผ่านระบบออนไลน์<br>เติมองค์ความรู้ พร้อมสร้างโอกาสการเข้าสู่ Modern Trade | ເປ້າສູ່ຣະບບ   |

2.2 เมื่อต้องการออกจากระบบ ที่ Main menu "สวัสดีคุณ....." คลิกที่ "เปลี่ยนรหัสผ่าน"

| สวัสดีคุณ ณี 🗸 ติดต่อเรา   |  |
|----------------------------|--|
| จัดการข้อมูลผู้ประกอบการ   |  |
| ประเมินคักยภาพผลิตภัณฑ์    |  |
| ผลการประเมินศักยภาพ        |  |
| ร่วมกิจกรรมกับโมเดิร์นเทรด |  |
| เปลี่ยนรหัสผ่าน            |  |
| ออกจากระบบ                 |  |
|                            |  |

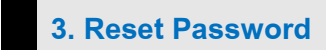

3.1 กรณีที่ลืมรหัสผ่านตั้งแต่เข้าสู่ระบบ

คลิกปุ่ม "ลืมรหัสผ่าน" ตามในรูป

| ร่วมสร้างสรรค์ และแบ่งปันไอกาส ให้ทุกคน    |                                                                                                    |           |                        | ลงทะเบียนผู้ใช้ใหม่ | เข้าสู่ระบบ |
|--------------------------------------------|----------------------------------------------------------------------------------------------------|-----------|------------------------|---------------------|-------------|
| SINE Service a Information Gener           | หน้าแรก                                                                                                    | ข่าวสาร 🗸 | บริการและข้อมูล 🗸      | เกี่ยวกับเรา 🗸      | ติดต่อเรา   |
|                                            |                                                                                                    |           |                        |                     |             |
| the weat weat weat weat weat weat weat wea | <ul> <li>2 อัเมล์</li> <li>&gt;&gt;&gt;&gt;&gt;&gt;&gt;&gt;&gt;&gt;&gt;&gt;&gt;&gt;&gt;&gt;&gt;&gt;&gt;&gt;&gt;&gt;&gt;&gt;&gt;&gt;&gt;&gt;&gt;&gt;&gt;&gt;</li></ul> |           | ລ <b>ເ</b> ອິ່ວເບ້າໃช້ | ấυς                 | ňakhu?      |

กรอกอีเมล์ แล้วกดปุ่ม "รีเซ็ตรหัสผ่าน"

|         | ลงชื่อเข้าใช้                                                                |
|---------|------------------------------------------------------------------------------|
| ลืมรหัส | เผ่าน? โปรดป้อนอีเมล์ของคุณ คุณจะได้รับลิงค์สำหรับสร้างรหัสผ่านใหม่ทางอีเมล์ |
| -       | อีเมล์                                                                       |
|         | รีเซ็ตรหัสผ่าน                                                               |

จากนั้นไปที่ email ท่านแล้วคลิก Link ในกล่องตามรูป

| $\leftarrow$ | [ร่วมสร้างสรรค์ และแบ่งปันโอกาส ให้ทุกคน] Password Reset                                                                                                    |      |        |              |               |   |
|--------------|----------------------------------------------------------------------------------------------------|------|--------|--------------|---------------|---|
| SS           | SME Sustainable <admin@sme-sustainable.com><br/>Wed 04-Aug-21 11:31 AM<br/>To: Vannee Arngnanon</admin@sme-sustainable.com>                                                                                                    | 凸    | 5      | (5)          | $\rightarrow$ |   |
|              | Someone has requested a password reset for the following account:                                                                                                    |      |        |              |               |   |
|              | Site Name: ร่วมสร้างสรรค์ และแบ่งปันโอกาส ให้ทุกคน                                                                                                    |      |        |              |               |   |
|              | Username: test                                                                                                    |      |        |              |               |   |
|              | If this was a mistake, just ignore this email and nothing will happen.                                                                                                    |      |        |              |               |   |
|              | To reset your password, visit the following address:                                                                                                    |      |        |              |               |   |
|              | <https: 2<br="" clicktime="" ddec1-0-en-ctp.trendmicro.com:443="" guen="" v1="" wis="">url=https%3a%2f%2fw2twww.sme%2dsustainable.com%2f%3faction%3dreset%5fpassword%26key%3dpYTdHdkWbSKsAf8h2<br/>mid=aad188ae-0602-469c-b04c-a4a59b39740c&amp;auth=c53af972a0746dd93d537baa433edae33c905565-<br/>cd293c725f095bb781bb14bfd36a0a0c5314d8af&gt;</https:> | tVH% | 26logi | <u>in%3d</u> | test&         | u |
|              |                                                                                                    |      |        |              |               |   |

กรณีที่ขึ้นข้อความตามรูปข้างล่าง ให้คลิกไปที่ "Continue to this website"

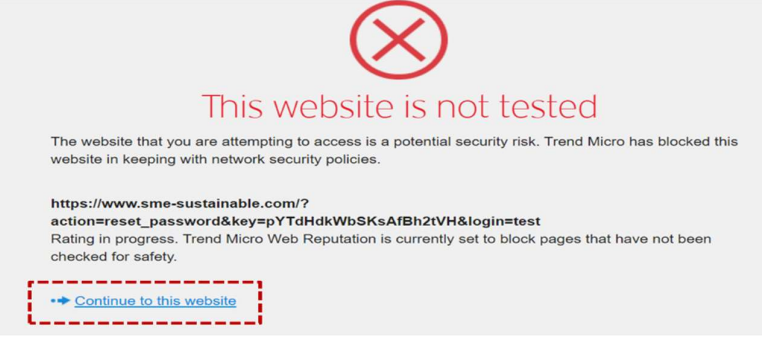

ทำการตั้งรหัสผ่านใหม่ เสร็จแล้วคลิกปุ่ม "Change Password"

| SME Ø | หน้าแรก ข่าวสาร  บริการและข้อมูล  - | ເກັບວກັບເຮາ 🗸 đadaເຮາ |
|-------|-------------------------------------|-----------------------|
|       | ລວຍົວເບົາໃດ້                        | ning                  |
|       | Please enter a new password         | TTT I                 |
|       | New Password     Confirm Password   | TCHING                |
|       | CHANGE PASSWORD                     |                       |
|       | Clinic &                            |                       |

3.2 กรณีที่เข้าสู่ระบบแล้วอยากเปลี่ยน Password

ที่ Main menu "สวัสดีคุณ....." คลิกที่ "เปลี่ยนรหัสผ่าน"

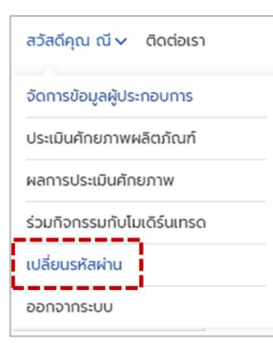

ดำเนินการเปลี่ยนรหัสผ่าน จนกว่าตัวบ่งชี้ความปลอดภัย แสดงเป็น "ปลอดภัยมาก"

|                                                     | เปลี่ยนรหัสผ่าน                                   |   |
|-----------------------------------------------------|---------------------------------------------------|---|
| รื่อผู้ใช้ <i>(Required)</i><br>test                | ວິເມລ໌ <i>(Required)</i><br>vanneearn@cpall.co.th |   |
| ตั้งรหัสผ่าน ( <del>Required)</del><br>รหัสผ่านใหม่ | ช ]                                               | ø |
|                                                     | ตัวบ่งชี้ความปลอดภัย                              |   |

โดยเงื่อนไขการตั้งรหัสผ่านเป็นไปตามรายละเอียดด้านล่าง

| o ความยาวไ    | ไม่น้อยกว่า 8 ตัวอักษรภาษาอังกฤษ |
|---------------|----------------------------------|
| o ประกอบด้    | วยอักขระดังต่อไปนี้              |
| - ตัวพิมพ์ให  | ny (A-Z)                         |
| - ຕັວพົมพ์เล็ | n (a-z)                          |
| - ตัวเลข (0-  | -9)                              |
| - เครื่องหมา  | ย/อักขระพิเศษ (@,#,\$)           |

4. สมัครสมาชิก (สร้างข้อมูลผู้ประกอบการ)

4.1 ที่ Main menu "สวัสดีคุณ....." คลิกที่ จัดการข้อมูลผู้ประกอบการ

| สวัสดีคุณ cmcteam2 🗸 ติดต่อเรา |
|--------------------------------|
| จัดการข้อมูลผู้ประกอบการ       |
| ประเมินคักยภาพผลิตภัณฑ์        |
| ผลการประเมินศักยภาพ            |
| ร่วมกิจกรรมกับโมเดิร์นเทรด     |
| เปลี่ยนรหัสผ่าน                |
| ออกจากระบบ                     |
|                                |

4.2 จากเมนู "จัดการข้อมูลผู้ประกอบการ" คลิกเลือก "1. สร้างข้อมูลผู้ประกอบการ"

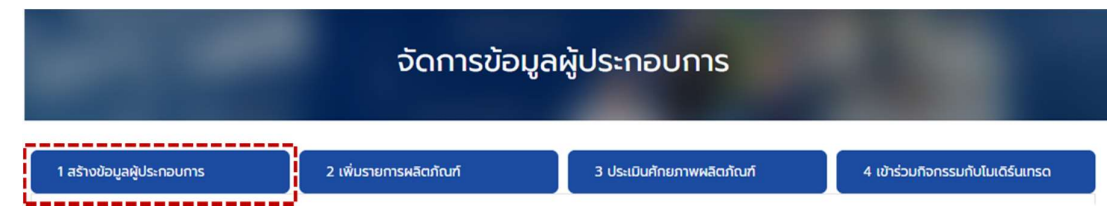

### 4.3 กรอกข้อมูลกิจการ เสร็จแล้วกด "บันทึกข้อมูล"

หมายเหตุ: ถ้ามีสถานะการเป็นสมาชิกหน่วยงานมากกว่า 1 ที่ ก็คลิกเลือกได้มากกว่า 1 ค่ะ

| ข้อมูลกิจการ                                                                                                    |                                                            |                           |                                                                   |
|----------------------------------------------------------------------------------------------------|------------------------------------------------------------|---------------------------|-------------------------------------------------------------------|
| ชื่อกิจการ *                                                                                                    |                                                            | รูปแบบการจัดตั้งกิจการ *  |                                                                   |
|                                                                                                    |                                                            | === กรุณาเลือก ====       | ~                                                                 |
| เลขทะเบียนผู้ประกอบการ *                                                                                                    |                                                            | จำนวนพนักงาน *            | )                                                                 |
| และเม็ตรประชาชม(กรณีอัดตั้งแบบแดดลธรรมดา)                                                                                           |                                                            | === กรถมเลือก ===         | ~                                                                 |
|                                                                                                    |                                                            |                           |                                                                   |
| ประเภทของเงินทุน *                                                                                                    |                                                            | ผลประกอบการบิลาสุด *      |                                                                   |
| === กรุณาเลือก ===                                                                                                    | ~                                                          | === กรุณาเลือก ===        | ~                                                                 |
| ประเภทการดำเนินกิจการ (สามารถเลือกได้มากกว่า 1 ข้อ)                                                                                 |                                                            |                           |                                                                   |
| 🗌 การผลิต                                                                                                    |                                                            | 🗌 การบริการ               |                                                                   |
| 🗌 ค้าส่ง                                                                                                    |                                                            | 🦳 ค้าปลีก                 |                                                                   |
| ที่อยู่ *                                                                                                    |                                                            |                           |                                                                   |
| จังหวัด   อำเภอ/เขต   ตำบล/เขวง   รหัสไปรษณีย์ *<br>=== กรุณาเลือกจังหวัด === ✔ === กรุณาเลือกเขต/#<br>Website<br>(กิช)<br>https:// | ວຳເກວ === 🗸 === กรุณาเลือ<br>Facebook<br>(ຄຳສ)<br>https:// | กแขวง/ด้าบล === 🗸         | กรุณาเลือกรหัสไปรษณีย์ === ❤<br>Instagram<br>(ถ•ฮ)<br>https://    |
| กิจการของท่านมีส่วนช่วยสนับสนุน เกษตรกร (คน)<br>(ถ้าฮ)                                                                              | กิจการของท่านมีส่วนช่วยสนั<br>(ถ้าฮ)                       | บสนุน ชาวประมง (คน)       | กิจการของท่านมีส่วนช่วยสนับสนุน ผู้ประกอบการ OTOP<br>(คน)<br>(คนา |
| กรอกเฉพาะตัวเลขเท่านั้น                                                                                                    | กรอกเฉพาะตัวเลขเท่านั้น                                    |                           | กรอกเฉพาะตัวเลขเท่านั้น                                           |
| สถานะการเป็นสมาชิกหน่วยงาน<br>(กำข)                                                                                                 |                                                            |                           |                                                                   |
| 🗌 กรมพัฒนาธุรกิจการค้า (DBD)                                                                                                    |                                                            | 🗌 สภาอุตฯ (FTI)           |                                                                   |
| หอการค้าไทย (TCC)                                                                                                    |                                                            | สำนักงานส่งเสริมวิสาหกิจข | มนาดกลางและขนาดย่อม (สสว.)                                        |
| บรรษกบระทนสนเชออุตสาหกรรมขนาดขอม (บสย.)     ระเวอารถรมเกพช (BBL)                                                                    |                                                            |                           | ตกลางและขนาดขอมแหงบระเทศเทย (5w5.)                                |
| KBank                                                                                                    |                                                            |                           |                                                                   |
|                                                                                                    |                                                            | Thailand Synnergy         |                                                                   |
|                                                                                                    | ไขข้อมูลให้คลิ๊กที่ แก้ไขข้อมูลผู้ปะ                       | ระกอบการ                  |                                                                   |

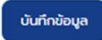

เมื่อบันทึกข้อมูลแล้วเสร็จ จะปรากฏ Page ด้านล่าง หากต้องการแก้ไขข้อมูล คลิกที่ "แก้ไขข้อมูล ผู้ประกอบการ" ตามรูปด้านล่าง

|                                                                                                    | จัดการข้อ              | มูลผู้ประกอบการ                                                                                                    |                                       |
|----------------------------------------------------------------------------------------------------|------------------------|----------------------------------------------------------------------------------------------------|---------------------------------------|
| 1 สร้างข้อมูลผู้ประกอบการ                                                                                                    | 2 เพิ่มรายการหลิตภัณฑ์ | 3 ประเมินคักยภาพผลิตภัณฑ์                                                                                                    | 4 เข้าร่วมกิจกรรมกับโมเติร์นเทรด      |
| รื่อผู้ลงทะเบียน : นางสาวณี Test<br>รื่อสำหรับเข้าใช้งานระบบ : test<br>อีเมล์ : vanneearn@cpall.co.th<br>เมอร์ติดต่อ : (085) 111-1111 |                        | ชื่อกิจการ : สปู่4<br>เลขาะเบียน : 1-2345-67899-00-0<br>รูปแบบการจัดตั้งกิจการ : คณะบุคคิล หรือ สหท<br>ประเภทการดำเนินทิจการ : การผลิต, คำปลึก<br>จำนวนพนักงาน : 1 - 5 คน<br>ผลประกอบการปีล่าสุด : ไม่เกิน 18 ล้านบาก<br>ลถานะการเป็นสมาชิกหน่วยงาน : หอการค้าไทย<br>Symergy<br>แก้ไขข้อมูลผู้ประกอบการ | ารณ์<br>(TCC), SME D Bank, Thailand   |
| สร้างเมื่อวันที่ : 04/08/21 14:38                                                                                                    |                        |                                                                                                    | แก้ไขล่าสุดเมื่อวันที่ : 04/08/21 14: |

# 5. เสนอหรือเพิ่มรายการผลิตภัณฑ์

5.1 จากเมนู "จัดการข้อมูลผู้ประกอบการ" คลิกเลือก "2. เพิ่มรายการผลิตภัณฑ์"

|                           | จัดการข้อมูล           | ผู้ประกอบการ              |                                  |
|---------------------------|------------------------|---------------------------|----------------------------------|
| 1 สร้างข้อมูลผู้ประกอบการ | 2 เพิ่มรายการผลิตภัณฑ์ | 3 ประเมินศักยภาพผลิตภัณฑ์ | 4 เข้าร่วมกิจกรรมกับโมเดิร์นเทรด |

5.2 กรอกข้อมูลผลิตภัณฑ์ เสร็จแล้วกด "บันทึกข้อมูล"

หมายเหตุ: แนะนำ ให้ไป Add รูปภาพ 3 ภาพก่อน โดยเตรียมภาพถ่ายสินค้า ด้านหน้า ด้านหลัง ด้านข้าง อย่าง ละรูป ขนาดไม่เกิน 1 MB (850x850 px) แล้วค่อยกรอกข้อมูล เพื่อป้องกันการเสียเวลากรอกข้อมูลเสร็จแล้ว Add รูปไม่เข้าหรือเน็ตมีปัญหา

Accepted file types: jpg, jpeg, gif, png, Max. file size: 1 MB

| ชื่อผลิตภัณท์ *         ชื่อตราผลิตภัณท์ *                                                                                                    | ข้อมูลผลิตภัณฑ์                                                                                                    |                                                                      |
|----------------------------------------------------------------------------------------------------|----------------------------------------------------------------------------------------------------|----------------------------------------------------------------------|
| ประมาทกลุ่มหลิดภัณภ์ *           ระสะ กรุณเสียก ระสะ           หมวอหลิดภัณภ์ *           หมวอหลิดภัณภ์ *           ระสะ กรุณเสียก ระสะ           จุดเดิมของหลิดภัณภ์ *           ระสะ กรุณเลียก ระสะ           จุดเดิมของหลิดภัณภ์ *           บระทายสุดเดิมที่เขาไป , ประวิธีกวามเป็นมายของหลิดภัณภ์ หรือต่อเก่าต้องการ           การรีบรองนาดรฐานคุณภาพหลิดภัณภ์และระบบการผลิด *           ด การรับรองนาดรฐานคุณภาพหลิดภัณภ์และระบบการผลิด *           ด การรับรองนาดรฐาน หรือ อรุ่งเรา่งชัมสายอย           ต่อการรับรองนาดรฐาน หรือ อรุ่งเรา่งชัมสายอ           ช่องกางการรัดว่าหน่าย (เสือกได้มากกว่า 1 ป้อ) *           ฐามจำนที่เหลาะกระทะสินท์ 1010P ประจำยายของหากประจำยางสองสาด           ฐามจำนที่หลายกระทะสินที่ 1010P ประจำยายของหากประจำยายของหากประจำยาสองสาด           ฐามจำนที่เหลาะกระทะสินท์ ที่ไป การรับ           ฐามจำนที่เหลาะกระทะสินที่ไป 1010P ประจำยายของหากประจำยายของหากประจำยาสองสาด           ฐามจำนที่เหลาะกระทะสินที่ไป อร่างการของ           ฐามจำนที่เหลาะ วิชานองสาดที่เสลี           ฐานท่างสาดที่ก่า ร้านบายของสาดที่เสลี           ฐานสานสารสาดร์ ร้านบายของสาดร์ กระ ร้านตายของสากประจำยายของสากประสินทางที่เสลี           ฐานท่างสาดร์ กระ วิชานองสาดร์ กระ ร้านขางสาดร์ กระ ร้านขางสาดร์ กระ วิชานทางสาดร์           ฐานท่างสาดร์ กระ ร้านของสาดร์ กระ สาดราดร์ไดร์           ฐานที่งสาดร์ กระ กระ กระ กระ กระ สาดราดร์ไดร์                                                                                                    | ชื่อผลิตภัณก์ *                                                                                                    | ชื่อตราผสิตภัณฑ์ *                                                   |
| ระะะ กฎณาเลือก ะะะะ            หมวดผลิตภัณภ์ *         หมวดย่อยผลิตภัณภ์ *           ระะะ กฎณาเลือก ะะะะ            จุดเด่นของผลิตภัณภ์ *            เรรรทะชุดแต่นที่ม่าคมใว , ประวิธีความเป็นบายองผลิตภัณภ์ หรืออื่มที่ต้องการ            การรีบรองนาตรฐานคุณภาพผลิตภัณภ์และระบบการผลิต *            ดารรับรองนาตรฐาน หรือ อยู่ธหว่างขึ้นบายองผลิตภัณภ์ หรืออื่มที่ต้องการ            อักรรับรองนาตรฐาน หรือ อยู่ธหว่างขึ้นบายองผลิตภัณภ์และระบบการผลิต *            ดารรับรองนาตรฐาน หรือ อยู่ธหว่างขึ้นบายองผลิตภัณภ์และระบบการผลิต *            อักรรับรองนาตรฐาน หรือ อโนมายองด์ (เวนร้านงายยา)            อยู่หม่อันสะกระบบสนาย (เรือกได้มากกว่า 1 ช่อ) *            ร้านสำนัดการะบรองสัมหายองด์ (เวนร้านงายยา)            อยู่หม่อันสะกระบบสนาม การโตร้านหายององที่ (เวนร้านร้านอานอบองทางประวำรังหว่อ            ไม่มายองสองสัมหายอง            อามสำนัดการอย่าง ร้านมายองสำนานอานอบองของ            อามสำนัดเล่าหล่างส่างที่เป็นเป็นหน้าสูงสามหายององทางประวำรังหว่อ            ร้านสำนัดเล่าหล่างส่างส่างที่งอยู่เล่าร้อง            อามสำนัดขององกันที่ อามสามสามสามสามสามสามสามสามสามสามสามสามสา                                                                                                    | ประเภทกลุ่มผลิตภัณฑ์ *                                                                                                    |                                                                      |
| หมวดม้อยผลิตภัณท์ *         หมวดม่อยผลิตภัณท์ * <ul> <li>Fill Out Other Fields -</li> <li>Fill Out Other Fields -</li> <li>Control Control Contenconterito Control Control Contro Contence Control C</li></ul> | === กรุณาเลือก ===                                                                                                    | ~                                                                    |
| Ezzz nggunden zzz         - Fil Out Other Fields -           QGGUUDOWAGGITUTÍ *           Usseneçoidulfiúnula, Usstenanuðurneowarfarfari véeðunfiðerms           nrssSusaounasgnunka uta vestenanuðurneowarfarfari véeðunfiðerms           Ó finistuseunasgnunka egisishöndulfuæ:suturnsvæðar *           Ó finistuseunasgnunka egisishöndulfuæ:           úbornonrssGaðinkube (idantíðunnaði 1 ða) *           Í shuðhulfinsvæler veð shurneverið veð shurneveriðning strafar störförða           Í grufðulfur ste hvingus           Í grufðulfur ste hvingus           Í grufðulfur ste hvingus           Í grufðulfur ste hvingus           Í grufðulfur ste hvingus           Í grufðulfur ste hvingus           Í grufðulfur ste hvingus           Í grufðulfur ste hvingus           Í grufðulfur ste hvingus           Í grufðulfur ste hvingus           Í grufðulfur ste hvingus           Í grufðulfur ste hvingus           Í grufðulfur ste hvingus           Í grufðulfur ste hvingus           Í hvingusæreður á hvingus           Í hvingusæreður á hvingus           Í hvingusæreður í hviðulfulfulfulfulfulfulfulfulfulfulfulfulfu                                                                                                    | หมวดผลิตภัณก์ *                                                                                                    | หมวดย่อยผสิตภัณฑ์ *                                                  |
| จุณตั้นของผลิตภัณภ์ *           บระยายจุณตันที่น่ายประ, ประวัติความเป็นบายองผลิตภัณภ์ หรืออื่นทที่ต้องการ         การรับรองมาตรฐานคุณภาพผลิตภัณภ์และระบบการผลิต *         ดิการรับรองมาตรฐาน หรือ อยู่ธะหว่างขึ้นส่านอ         ดิการรับรองมาตรฐาน หรือ อยู่ธะหว่างขึ้นส่านอ         อัการรับรองมาตรฐาน หรือ อยู่ธะหว่างขึ้นส่านอ         อัการรับรองมาตรฐาน หรือ อยู่ธะหว่างขึ้นส่านอ         อัการรับรองมาตรฐาน หรือ อยู่ธะหว่างขึ้นส่านอ         อัการรับรองมาตรฐาน หรือ อยู่ธะหว่างขึ้นส่านอ         ข้องทางการรัดว่าหน่าย (เลือกได้มากกว่า 1 ข้อ) *         ช่องทางการรัดว่าหน่าย (แล้อกได้มากกว่า 1 ข้อ) *         ๆ หน่านอีกระย่อย หรือ ร้านขายของใก (รวมร้านอาหารา         ๆ อุมธ์หนังสีกระย่อย หรือ ร้านขายของใน (รวมร้านอาหารา         ๆ อุมธ์หนังสีกระย่อย หรือ ร้านขายของไป (รวมร้านอาหารา หรือ ร้านขายของฟากประจำจังหวัด         ๆ หนังของการที่จะชื่อบิดมาร์ก         ๆ หนังของกองที่หน่ายและกระยายงไฟ OTOP ประจำจังหวัด หรือ ร้านขายของฟากประจำจังหวัด         ๆ หนังของกองไหน์ กระบอบกันที่ สินสำนต์อยู่บางของสะดานอน<br>(ๆ ปนย่อนหนังกิด โดยเอร์มานี้กิด และ ติอเทาก์สไตร์         ๆ หนังของตองเร็กรายงาม หรือ และของอนด์เลอรี่         ๆ หนังของตองที่         1       ประชายองกันที่         1       ประชายองกันที่         1       ประชายองกันที่                                                                                                    | === กรุณาเลือก ===                                                                                                    | Fill Out Other Fields -                                              |
|                                                                                                    | จุดเด่นของผสิตภัณฑ์ *                                                                                                    |                                                                      |
|                                                                                                    |                                                                                                    |                                                                      |
| ชื่องทางการจัดจำหน่าย (เลือกได้มากกว่า 1 ช้อ) *<br>ร้านสำนัติกรณย่อย หรือ ร้านขายของง่า (รวมร้านขายขา)<br>qนย์ส้ามซิก หรือ สำคัญธร<br>qนย์จัดแสดง จำหน่ายขละกระอายสิมสำ OTOP ประจำจังหวิด หรือ ร้านขายของฝากประจำจังหวิด<br>ร้านสำหรับหรือของมาร์ก<br>ร้านสำหรับหรือของมาร์ก<br>ร้านสำหรับหรือของมาร์ก และ ติสเคาก์สโตร์<br>ร้านสำหรับสองและบริการดนเอง หรือ แลงของน์และรีร์<br>ร้างสรรพสิมสำ<br>E-commerce เช่น facebook , shopee ,Lazada ,Website และชิ่มๆ                                                                                                    | การรับรองมาตรฐานคุณภาพหลัดภัณภ์และระบบการผลิต *                                                                                                    |                                                                      |
| ร้านส้านสีกราชช่อย หรือ ร้านขายของง่า (รวมร้านขายขา)     ชุมชี้สำมชิก หรือ สำส่งถูยร     ชุมชี้สำมชิก หรือ สำส่งถูยร     ชุมชี้สำมชิก หรือ สำส่งถูยร     ชุมชี้สำมชิก หรือ สำส่งถูยร     ชามส้ำสะดวทชื่อหรือยมิมาร์ก     ร้านส้ำสะดวทชื่อหรือยมิมาร์ก     ร้านส้ำสะดวทชื่อหรือยมิมาร์ก     ชามส้ำแสพาะอย่าง : ร้านเวยสาณที่ ร้านส้ามชีกสินสำหติอสุขภาพขอะความงาม     ชุปเช่ยรับทร์เกิด โดเปอร์มาร์เกิด และ ถิสเกาก์สาดร์     ร้านสำหวันสอและบริการตนเอง หรือ แคยของผละรัร     สังสระชพิณส้า     โร-commerce เช่น facebook , shopee ,Lazada ,Website และชื่นต                                                                                                    | การรับรองมาตรฐานคุณภาพหลัดภัณก์และระบบการผลิต *                                                                                                    | 🔿 อังไม่มีการขอบาตรฐานใด                                             |
|                                                                                                    | การรับรองมาตรฐานคุณภาพผลิตภัณฑ์และระบบการผลิต *<br>() มีการขับรองมาตรฐานคุณภาพผลิตภัณฑ์และระบบการผลิต *<br>ช่องกางการจัดจำหน่าย (เลือกได้มากกว่า 1 ช่อ) *                                                                                                    | _ องไม่มีการขอบาตรฐานใด                                              |
| guédalaao อำหน่ายและกระอายสินค้า OTOP ประจำวังหวัด หรือ ร้ายยายของฝากประจำวังหวัด     ว่านค้าสะดวกซื้อหรือยมิมาร์ก     ว่านค้าเลขารอย่าง : ร้านเอขกันก์ ร้านค้าปลีกสินค้าเพื่อสุขภาพและความงาม     quidośunácha tokułośunácha และ ติสเคาก์สาดร์     ว่านค้าเงินสอและบริการดนเอง หรือ และขอนอนด์แคร์รี้     ค้างสรรพสินค้า     E-commerce เช่น facebook , shopee ,Lazada ,Website และอื่มค                                                                                                    | <ul> <li>การรับรองมาตรฐานคุณภาพผลิตภัณภ์และระบบการผลิต *</li> <li>ดการรับรองมาตรฐานคุณภาพผลิตภัณภ์และระบบการผลิต *</li> <li>ดการรับรองมาตรฐาน หรือ อยู่ระหว่างขึ้นสำขอ</li> <li>ช่องกางการจัดจำหน่าย (เลือกได้มากกว่า 1 ช้อ) *</li> <li>ร้านสำนัสกรายข่อย หรือ ร้านขายของข่า (รวมร้านขายา)</li> </ul>                                                                                                    | ្រ ខឹងដែរជីកានរទេយាឧតន្ទាយថៃ                                         |
| ร้านค้าสะดวดซื้อหรือ00มาร์ก     ร้านค้าสะดวดซื้อหรือ00มาร์ก     ร้านค้าเฉพาะอย่าง : อ้านเวยกัณภ์ อ้านค้าปลีกสินค้าเพื่อสุขภาพขอะความงาม     ชุปเปอร์มาร์เก็ด เฮม: ซิสเคาก์สไดร์     ร้านค้าเงินสอและบริการตนเอง หรือ แคยขอบดัแคร้รั     ห้างสรรพสินค้า     E-commerce เช่น facebook , shopee ,Lazada ,Website และชื่มค                                                                                                    | การรับรองมาตรฐานคุณภาพผลิตภัณท์และระบบการผลิต *<br><br>มีการรับรองมาตรฐานคุณภาพผลิตภัณท์และระบบการผลิต *<br><br>มีการรับรองมาตรฐาน หรือ อยุ่งหว่างขึ้นสำขอ<br><br>ข้องทางการจัดจำหน่าย (เลือกได้มากกว่า 1 ข้อ) *<br><br><br><br>                                                                                                    | <ul> <li>องไม่มีการขอบาตรฐานใด</li> </ul>                            |
| <ul> <li>ว่านก้าเฉพาะอย่าง : ว่านเวชกัณก์ ว่านก้าปรีกลินก้าเพื่อสุขภาพและความงาม</li> <li>อุปเปอร์มาร์เกิด เชเ ปอร์มาร์เกิด และ ติสเคาก์สโตร์</li> <li>ว้านก้าะจินสอและบริการดนเอง หรือ แคยขอนดัแคร์รี่</li> <li>ก้างสรรพสินก้า</li> <li>E-commerce เช่น facebook , shopee ,Lazada ,Website และอื่นก</li> </ul>                                                                                                    | การรับรองมาตรฐานคุณภาพพลัดภัณท์และระบบการผลิต *<br>                                                                                                    | องฝากประจำจังหวัด                                                    |
| Quidośuńskiho tołudośuńskiho และ อิสเกาท์สไอร์     ร้านสำหวันสอและบริการดนเอง หรือ และขอบด์และวิรี     สำหลรรพสินสำ<br>Froasswauan     E-commerce เช่น facebook , shopee ,Lazada ,Website และอื่นก                                                                                                    | การรับรองมาตรฐานคุณภาพผลัตภัณภัและระบบการผลัต *<br>                                                                                                    | องฟากประวำวังหวัด                                                    |
| <ul> <li>ร้านค้าเงินสอบสอบริการตบของ หรือ แต่ขยอบดัมคริรั</li> <li>ห้างสรรพสินค้า</li> <li>E-commerce เช่น facebook , shopee ,Lazada ,Website และอื่นๆ</li> </ul>                                                                                                    | <ul> <li>การรับรองมาตรฐานคุณภาพหลิตภัณภ์และระบบการผลิต *</li> <li>ดการรับรองมาตรฐานคุณภาพหลิตภัณภ์และระบบการผลิต *</li> <li>ดการรับรองมาตรฐาน หรือ อยู่ระหว่างขึ้นสำขอ</li> <li>ช่องทางการจัดจำหน่าย (เลือกได้มากกว่า 1 ช่อ) *</li> <li>ร้านสำปลีกรายช่อย หรือ ร้านขายของข่า (รวมร้านขายขา)</li> <li>ดูมย์สำปลีก หรือ สำส่งดูระ</li> <li>ดูมย์จัดแสดง จำหน่ายและกระอายสินสำ OTOP ประจำจังหรัด หรือ ร้านขายต</li> <li>ร้านสำนสถายที่อหรือขนิบาร์ก</li> <li>ร้านสำนอกเรื่อหรือขนิบาร์ก</li> </ul>          | องฝากประจำจังหวัด                                                    |
| ☐ йтоаsswāuih<br>☐ E-commerce ušu facebook , shopee ,Lazada ,Website ша:бил                                                                                                    | การรับรองมาตรฐานคุณภาพผลิตภัณท์และระบบการผลิต *     ดิการรับรองมาตรฐานคุณภาพผลิตภัณท์และระบบการผลิต *     ดิการรับรองมาตรฐาน หรือ อยู่ระหว่างขึ้นสำขอ     ช่องทางการจัดจำหน่าย (เลือกได้มากกว่า 1 ข้อ) *     รำมล้าปซิการช่อย หรือ ร้านขายของข่า (รวมร้านขายยา)     ดูมย์ห้าปซิก หรือ คำส่งถูลร     ดูมย์จัดแสดง จำหน่ายและกระจายชิมล้า OTOP ประจำจังหวัด หรือ ร้านขายข     ร้านสำเฉพาะอย่าง : ร้านเวชกัณฑ์ ร้านสำปซิกชินสำเพื่อสุขภาพและความงาม     ดูปเปอร์มาร์เกิด โชเปอร์มาร์เกิด และ ดิสเอาก์สารดร์ | องหากประจำจังหวัด                                                    |
| E-commerce wu facebook , shopee ,Lazada ,Website wa:dun                                                                                                    | การรับรองมาตรฐานคุณภาพผลิตภัณท์และระบบการผลิต * ดิการรับรองมาตรฐานคุณภาพผลิตภัณท์และระบบการผลิต * ดิการรับรองมาตรฐาน หรือ อยู่ระหว่างยืนส่านอ ช่องทางการจัดดว่าหน่าย (เลือกได้มากกว่า 1 ข้อ) * ร้านส้าปซีกรายย่อย หรือ ร้านยายของข่า (รวมร้านยายา) ดุมย์จักแสดง จำหน่ายและกระวายสินค้า OTOP ประจำจังหรัด หรือ ร้านยายข ร้านส้าสะดวกซื้อหรือมีมิมาร์ก ร้านสำสะดวกซื้อหรือมีมิมาร์ก และ ติสเอากัสไตร์ ร้านสำเสินสนะบริการณ์ของ หรือ แต่ขยองเลือรั้                                                         | <ul> <li>องไม่มีการขอบาตรฐานใด</li> <li>องฟากประจำวังหวัด</li> </ul> |
|                                                                                                    | การรับรองมาตรฐานคุณภาพผลิตภัณท์และระบบการผลิต *     ดิการรับรองมาตรฐานคุณภาพผลิตภัณท์และระบบการผลิต *     ดิการรับรองมาตรฐาน หรือ อยู่ระหว่างขึ้นสำขอ     ช่องทางการจัดจำหน่าย (เลือกได้มากกว่า 1 ข้อ) *                                                                                                    | องฝากประจำจังหวัด                                                    |

| รายละเอียดเพิ่มเติมของช่องทางจัดจำหน่าย | ดเพิ่มเติมของช่องทางจัดจำหน่าย |  |
|-----------------------------------------|--------------------------------|--|
|-----------------------------------------|--------------------------------|--|

| Website                                                                                                    |                                                                                                    | Facebook                                                                                                    |                                                                                                    |
|----------------------------------------------------------------------------------------------------|----------------------------------------------------------------------------------------------------|----------------------------------------------------------------------------------------------------|----------------------------------------------------------------------------------------------------|
| (thid) https://                                                                                                    |                                                                                                    | (thơ) https://                                                                                                    |                                                                                                    |
| Instagram                                                                                                    |                                                                                                    | Shopee / Lazada /                                                                                                    | 24Shoping / อื่นๆ                                                                                      |
| (drd) https://                                                                                                    |                                                                                                    | (ihd) https://                                                                                                    |                                                                                                    |
| มโยบายการผลิต *                                                                                                    |                                                                                                    | รูปแบบการผลิต *                                                                                                    |                                                                                                    |
| === nşturußon ===                                                                                                    | ~                                                                                                  | === nspunition ===                                                                                                    | ~                                                                                                    |
| ความพร้อมในการปรีบ/พัฒนาผลิตภัณฑ์และบ                                                                                                    | รรจุภัณฑ์ *                                                                                        | จ้อหวัดที่ตั้งของโรงงา                                                                                                | บ / แหล่งผลิต *                                                                                        |
| === nşanxBon ===                                                                                                    | ~                                                                                                  | === nşanx8on ===                                                                                                    | ~                                                                                                    |
| กำลังการผสิตสูงสุดต่อวัน                                                                                                    |                                                                                                    | การจัดการด้านการขนส                                                                                                   | 10                                                                                                    |
| === nynreñon ===                                                                                                    | ~                                                                                                  | === กรุณหลือก ===                                                                                                    | ~                                                                                                    |
| ระบบการรับค่าสังชื่อ (เลือกได้มากกว่า 1 ช้อ) *<br>ทงเทรศพที / ดิดต่อดระที่ในเสนท<br>ทงระบบซ์เลิศไทรยิส (ED( / Web ED()<br>ภายุสินค้า (วัน) *                                                                                                    |                                                                                                    | 🗌 Suchetodonno FAX / E<br>🗌 ຣະເບເຮັບໆ                                                                                 | 3MAJL                                                                                                  |
| เฉพาะสวยสมกำเน้น                                                                                                    |                                                                                                    | อุณหภมิทีเหมาะสมใบก                                                                                                   | กรอัดเก็บ ณ จุ <mark>ด</mark> ชาย *<br>❤                                                               |
| เฉพาะสวเสยมทำนั้น<br>ธาคาขายปลักแบะป่า (บาท) *                                                                                                    |                                                                                                    | อุณหภมิทีเหมาะสมใบท<br>==== กรุณาเลือก ===<br>ผู้อัดจำหน่าย / สวแทเ                                                   | กรอัดเก็บ ณ จุดชาย *<br>🗸<br>มในประเทศไทย                                                              |
| เฉพาะต่วงคงเท่านั้น<br>ธาคาขายปลีกแปะปา (บาก) *<br>เฉพาะต่วงคงเท่านั้น<br>ป้าหนักบรรจุ *                                                                                                    |                                                                                                    | อุณหภมิทีเหมาะสมใบท<br>==== กรุณาเลียก ===<br>ผู้อัดอำหน่าย / ตัวแทเ<br>ผู้อัดอำหน่าย / ตัวแทเ<br>หน่วยปริมาตรบรรจุ / | กรอัดเก็บ ณ จุดขาย *<br>                                                                               |
| เอลาะสวเสยเท่านั้น<br>ธาคาขายปลีกแนะนำ (บาก) *<br>เอลาะสวเสยเท่านั้น<br>น้ำหนักบรรจุ *<br>เอลาะสวเสยเท่านั้น                                                                                                    |                                                                                                    | อุณหภมิทีเหมาะสมใบท<br>==== กรุณเสียก ===<br>ผู้จัดจำหน่าย / ติวแทย<br> <br>                                          | กรอัดเก็บ ณ จุดขาย *<br>มในประเทศไทย<br>อำหน่าย *                                                      |
| เฉพาะตัวเลยมา่านั้น<br>ธาคาขายปลีกแปะป่า (บาก) *<br>เฉพาะตัวเลยมา่านั้น<br>ม้าหนักบรรจู *<br>เฉพาะตัวเลยมา่านั้น<br>รุปภาพสันค้า ด้านหน้า *                                                                                                    | รูปภาพสินศัก ด้านข้าง                                                                              | อุณหภมิทีเหมาะสมใบท<br>=== กรุณาส์อก ===<br>ผู้อัดอำหน่าย / ติวแทน<br>ผน่วยปริมาตรบรรจุ /<br>=== กรุณาส์อก ===        | กรอัดเก็บ ณ จุดขาย *<br>                                                                               |
| เฉพาะสวงสะเท่านั้น<br>ธาคาขายปลีกแปะเป๋า (บาก) *<br>เฉพาะสวงสะเท่านั้น<br>ม้าหนักบรรจู *<br>เฉพาะสวงสะเท่านั้น<br>รูปภาพสินค้า ด้านหน้า *                                                                                                    | ຮູບການສືບຄ້າ ດ້ານປ່າດ<br>ວານຄະທຳນີ ສອ                                                              | อุณหภมิทีเหมาะสมใบท<br>=== กรุณาเลือก ===<br>ผู้อัดอำหน่าย / ติวแทน<br>หน่วยปริมาตรบรรจุ /<br>=== กรุณาเลือก ===      | กรอัณก็ป ณ จุดขาย *<br>มในประเทศไทย<br>อำหน่าย *<br>รูปภาพสินศ้า ด้านหลัง *                            |
| เอล่างร่วมขมทำขึ้ม<br>ธาคาขายปลีกแปะป่า (บาก) *<br>เอลางร่วมขมทำขึ้ม<br>ข้าหนักบรรจู *<br>เอลางร่วมขมทำขึ้ม<br>รูปภาพสันค้า ด้านหน้า *<br>อางรีฟฟ์ที่มี หรือ เรือกรีฟด์<br>Accepted Rie types jpg, jpeg, gif, png, Mex. Rie<br>ize 1 MB, Mex. Ries 1 | รูปภาพสินค้า ด้านป้าง<br>วางรัฟฟ้านี้ หรื<br>Accepted file types: jpg<br>size: 1 MB, Mex. files: 1 | อุณหภมิทีเหมาะสมใบท<br>=== กรุณาเลือก ===<br>ผู้อัดอำหน่าย / ติวแทน<br>หน่วยปริมาตรบรรจุ /<br>=== กรุณาเลือก ===      | กรอัณกับ ณ จุดขาย *<br>มันประเทศไทย<br>อำหน่าย *<br>รูปภาพสินค้า ด้านหลัง *<br>รูปภาพสินค้า ด้านหลัง * |

5.3 เมื่อบันทึกข้อมูลเรียบร้อย จะปรากฏแถวของสินค้าที่เพิ่มเข้ามาในระบบตามตัวอย่างข้างล่าง โดยสามารถทำการแก้ไขหรือลบข้อมูลสินค้าแต่ละแถวได้

| olumns แสดง | 25 🗸 ແຄວ      |                  |                                      |        | ค้นหา:      |       |      |             |
|-------------|---------------|------------------|--------------------------------------|--------|-------------|-------|------|-------------|
| รหัสสินค้า  | ชื่อผลิตภัณฑ์ | ชื่อตราผลิตภัณฑ์ | 🗧 หมวดย่อยผลิตภัณฑ์                  | ราคา   | รูปสินค้า 🔶 | แก้ไข | au 🕴 | วันที่เพิ่ม |
| SME-8b672d  | ยาสระผม1      | วลาลี            | ผลิตภัณฑ์ดูแลและถนอมผิว ผมและร่างกาย | 60 บาท | Ø           | 0     | Î    | 4 ส.ค. 2021 |
| SME-e6d2a6  | สบู่4         | วลาลี            | ผลิตภัณฑ์ดูแลและถนอมผิว ผมและร่างกาย | 65 บาท |             | 0     | Ť    | 4 ส.ค. 2021 |

## 6. ประเมินศักยภาพผลิตภัณฑ์

6.1 เลือกประเมินศักยภาพผลิตภัณฑ์ ทำได้ 2 วิธี

วิธีที่ 1: ที่ Main menu "สวัสดีคุณ....." คลิกที่ "ประเมินศักยภาพผลิตภัณฑ์"

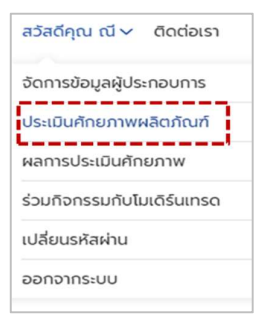

วิธีที่ 2: จากเมนู "จัดการข้อมูลผู้ประกอบการ" คลิกเลือก "3. ประเมินศักยภาพผลิตภัณฑ์"

|                           | จัดการข้อเ             | มูลผู้ประกอบการ           |                                  |
|---------------------------|------------------------|---------------------------|----------------------------------|
| 1 สร้างข้อมูลผู้ประกอบการ | 2 เพิ่มรายการผลิตภัณฑ์ | 3 ประเมินศักยภาพผลิตภัณฑ์ | 4 เข้าร่วมทิจกรรมกับไมเดิร์นเทรด |

6.2 ดำเนินการตามวิธีประเมินศักยภาพผลิตภัณฑ์ด้วยตนเอง เสร็จแล้ว คลิก "ประเมินศักยภาพ"

|                                                                 | ประเมินศักยภาพและวินิจฉัยธุรทิจ |
|-----------------------------------------------------------------|---------------------------------|
| วิธีประเมินศักยภาพผลิตภัณฑ์ด้วย                                 | งแอง                            |
| 1. เลือกผลิตภัณฑ์ที่ต้องการ<br>2. คลิ๊ก <b>"ประเมินศักยภาพ"</b> |                                 |
| ข้อมูลผลิตภัณฑ์ *                                               |                                 |
| - No Results -                                                  | ✓                               |
| ชื่อผลิตภัณฑ์                                                   | ชื่อตราผลิตภัณฑ์                |
|                                                                 |                                 |
|                                                                 | ประเมินศักยภาพ                  |

6.3 ดู %คะแนนรวม ในตารางผลประเมินศักยภาพและวินิจฉัยธุรกิจ หลังจากคลิกปุ่ม "ประเมินศักยภาพ" หรือเลือกคลิกผ่าน Main menu "สวัสดีคุณ....." คลิกเลือก "ผลการประเมินศักยภาพ"

| จัดการข้อมูลผู้ประกอบการ<br>ประเมินคัทยภาพผลิตภัณฑ์<br>ผลการประเมินคัทยภาพ<br>ร่วมทิจกรรมทับโมเดิร์นเทรด<br>เปลี่ยนรหัสผ่าน<br>ออกจากระบบ |
|----------------------------------------------------------------------------------------------------|
| ประเมินคัทยภาพผลิตภัณฑ์<br>ผลการประเมินคัทยภาพ<br>ร่วมทิจกรรมทับโมเติร์นเทรด<br>เปลี่ยนรหัสผ่าน<br>ออกจากระบบ                             |
| ผลการประเมินคักยภาพ<br>ร่วมกิจกรรมกับโมเดิร์นเทรด<br>เปลี่ยนรหัสผ่าน<br>ออกจากระบบ                                                        |
| ร่วมกิจกรรมทับโมเดิร์นเทรด<br>เปลี่ยนรหัสผ่าน<br>ออกจากระบบ                                                                               |
| เปลี่ยนรหัสผ่าน<br>                                                                                                    |
| ออกจากระบบ                                                                                                    |
|                                                                                                    |

ตารางแสดงผลประเมินศักยภาพและวินิจฉัยธุรกิจ (%คะแนนรวม)

แสดงรายการผลิตภัณฑ์ของผู้ประกอบการ 1 รายที่กรอกข้อมูลผ่าน "เพิ่มรายการผลิตภัณฑ์

| ผลประเมินศักยภาพและวินิจฉัยธุรกิจ |                 |                |                                                          |          |               |  |  |  |  |
|-----------------------------------|-----------------|----------------|----------------------------------------------------------|----------|---------------|--|--|--|--|
| Columns แสดง 25                   | ✔ ແຄວ           |                |                                                          | ค้นหา:   |               |  |  |  |  |
| รหัสการประเมิน 🕴                  | ชื่อผลิตภัณฑ์ ≑ | ตราผลิตภัณฑ์ 🕴 | หมวดผลิตภัณฑ์                                            |          | คะแบบรวม(%) 🔻 |  |  |  |  |
| AS-6d20d1                         | aų <sup>3</sup> | วลาลี          | ผลิตภัณฑ์ดูแลและถนอมผิว ผมและร่างกาย                     | <b>A</b> | 49.2          |  |  |  |  |
| AS-5b28fc                         | ข้าวผัด         | Rice           | อาหารพร้อมทาน                                            | -        | 66.4          |  |  |  |  |
| ( AS-3421ef                       | สบู่3           | วลาลี          | สินค้ามีลิขสิทธิ์ต่างๆ                                   | <b>A</b> | 99.6          |  |  |  |  |
| AS-5ae010                         | จิวเวอรี่       | Bee Jel        | จิวเวอรี่ / อุปกรณ์เครืองประดับตกแต่งเสริมความงามส่วนตัว | 5        | 53            |  |  |  |  |
| AS-1c3825                         | ลบู่2           | วลารี          | ผลิตภัณฑ์ดูแลและถนอมผิว ผมและร่างกาย                     | <b>A</b> | 70.2          |  |  |  |  |

6.4 ดูรายละเอียดข้อมูลรายผลิตภัณฑ์ หลังจากเห็น %คะแนนรวม

โดยคลิกที่แถว "รหัสการประเมิน" ของสินค้าที่ต้องการดูรายละเอียด ดังตัวอย่างข้างล่าง

| รหัสการประเมิน | ชื่อผลิตภัณฑ์ | ตราผลิตภัณฑ์ | หมวดผลิตภัณฑ์                                            |
|----------------|---------------|--------------|----------------------------------------------------------|
| AS-6d20d1      | สบู่3         | วลาลี        | ผลิตภัณฑ์ดูแลและถนอมผิว ผมและร่างกาย                     |
| AS-5b28fc      | ข้าวผัด       | Rice         | อาหารพร้อมทาน                                            |
| AS-3421ef      | ลบู่3         | วลาลี        | ลินค้ามีลิขสิทธิ์ต่างๆ                                   |
| AS-5ae010      | จิวเวอรี่     | Bee Jel      | จิวเวอรี่ / อุปกรณ์เครืองประดับตกแต่งเสริมความงามส่วนตัว |

6.5 แสดงตัวอย่างตารางรายละเอียดข้อมูลรายผลิตภัณฑ์ หลังจากคลิกเลือก รหัสการประเมินของสินค้าที่ต้องการ

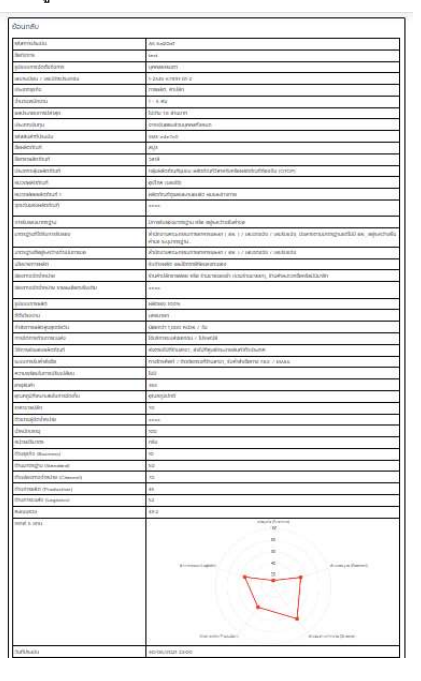

## 7. บันทึกรายละเอียดข้อมูลผลิตภัณฑ์ลง Excel

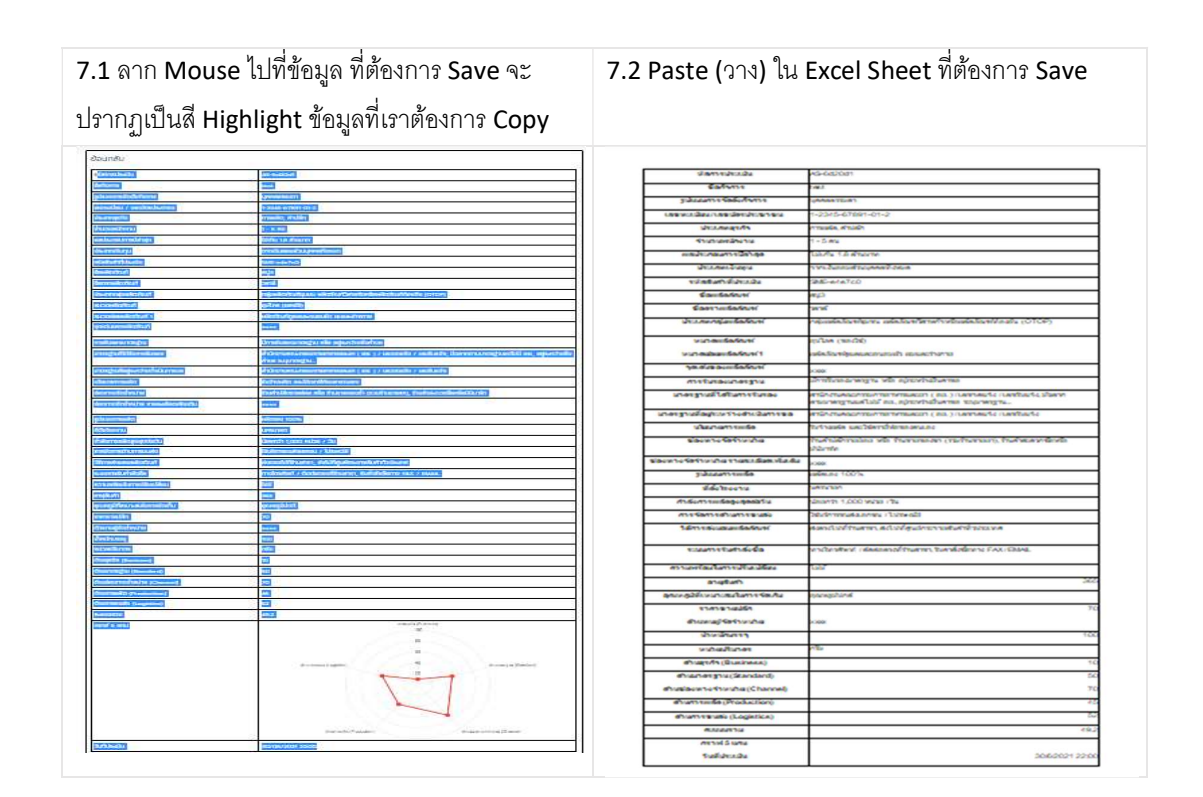

### 8. เข้าร่วมกิจกรรม Modern Trade

8.1 ที่ Main menu "สวัสดีคุณ....." คลิกที่ "ร่วมกิจกรรมกับโมเดิร์นเทรด"

| สวัสดีคุณ ณี 🗸 ติดต่อเรา   |
|----------------------------|
| จัดการข้อมูลผู้ประกอบการ   |
| ประเมินคักยภาพผลิตภัณฑ์    |
| ผลการประเมินศักยภาพ        |
| ร่วมกิจกรรมกับโมเดิร์นเทรด |
| เปลี่ยนรหัสผ่าน            |
| ออกจากระบบ                 |
|                            |

8.2 ปฏิบัติตาม "วิธีสมัครเข้าร่วมกิจกรรม<sup>"</sup> และไปที่แถว "สถานะกิจกรรม" เพื่อคลิก "สมัครเข้าร่วมกิจกรรม" สำหรับผลิตภัณฑ์ที่ต้องการเข้าร่วม

| วิธีสมัครเข้าร่วมกิจกรรม         |                                          |              |                       |               |   |
|----------------------------------|------------------------------------------|--------------|-----------------------|---------------|---|
| 1. คลึก <b>"สมัครเข้าร่วมก</b> ิ | ้ <mark>อกรรม"</mark> ที่รายการผลิตภัณฑ์ |              |                       |               |   |
| 2. ทำเครื่องหมายหน้าราย          | ยชื่อกิจกรรมที่ต้องการ                   |              |                       |               |   |
| 3. ทำเครื่องหมายยืนยันส          | ส่งผลิตภัณฑ์เข้าร่วมกิจกรรม              |              |                       |               |   |
| 4. Aan Update                    |                                          |              |                       |               |   |
| ແສດນ 25 🖌 ແຄວ                    |                                          |              | Ă.                    | וראו.         |   |
| ชื่อผลิตภัณฑ์                    | <ul> <li>ชื่อตราผลิตภัณฑ์</li> </ul>     | ภาพผลิตภัณฑ์ | 🔅 สถานะกิจกรรม        | 🔅 ชื่อทิจกรรม | - |
| ยาสระผม1                         | วลาลี                                    | -@           | สมัครเข้าร่วมที่จกรรม |               |   |
| สมู่4                            | วลาลี                                    | -            | สมัครเข้าร่วมที่จกรรม |               |   |
|                                  |                                          |              |                       |               |   |
|                                  |                                          |              |                       |               |   |

8.3 ปฏิบัติตามวิธีสมัครเข้าร่วมกิจกรรม ข้อ 1-4 ดังตัวอย่างข้างล่าง

8.4 เมื่อ Update กิจกรรมที่จะเข้าร่วมเรียบร้อย สถานะกิจกรรมจะเปลี่ยนจาก สมัครเข้าร่วมกิจกรรม เป็น

####